#### **CLARK COUNTY SCHOOL DISTRICT**

BUSINESS AND FINANCE DIVISION TECHNOLOGY & INFORMATION SYSTEMS SERVICES DIVISION USER SUPPORT SERVICES EMPLOYEE BUSINESS TRAINING DEPARTMENT

SAP; System Settings

0 0 0

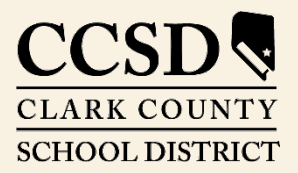

Revised: June 2020

# SAP System Settings

This guide provides detailed instructions for verifying and/or changing all systems settings required for the SAP system.

## Monitor Resolution

Certain monitor resolution settings are required for working in the SAP system. The minimum screen resolution should be set NO LOWER than 1024 X 768. If the screen resolution is at a higher setting, no adjustments are necessary.

#### Verify Screen Resolution

To verify the screen resolution settings:

- 1. Right click on the desktop
- 2. Select **DISPLAY SETTINGS**
- 3. In the SETTINGS DISPLAY window, scroll down to Scale and layout
- 4. Verify that the *Resolution* setting is 1024 X 768 or higher

|          | View<br>Sort by<br>Refresh               | >       |
|----------|------------------------------------------|---------|
|          | Paste<br>Paste shortcut                  | Ch.1. 7 |
|          | Graphics Properties                      | Ctri+Z  |
| <b>S</b> | Graphics Options<br>NVIDIA Control Panel | >       |
|          | New                                      | >       |
|          | Display settings<br>Personalize          |         |

| Scale and layout<br>Change the size of text, apps, and other items<br>100% (Recommended) ~<br>Custom scaling<br>Resolution 5<br>1366 × 768 (Recommended) ~                                                                                                    |
|----------------------------------------------------------------------------------------------------|
| Change the size of text, apps, and other items      100% (Recommended)   ✓     Custom scaling     Second to the second text of the second text of text of text of t |
| 100% (Recommended) ✓   Custom scaling 5   Resolution 5   1366 × 768 (Recommended) ✓                                                                                                    |
| Custom scaling<br>Resolution 5<br>1366 × 768 (Recommended)                                                                                                    |
| Resolution 5<br>1366 × 768 (Recommended)                                                                                                    |
| 1366 × 768 (Recommended)                                                                                                    |
|                                                                                                    |
| Orientation                                                                                                    |
| Landscape $\checkmark$                                                                                                    |

#### To change the Resolution

- 5. Click the **RESOLUTION** drop-down arrow
- 6. Select the appropriate setting.

A pop-up will appear asking to verify the display settings.

- 7. Click KEEP CHANGES
- 8. Click OK

### Internet Browsers

The currently supported Internet browser is Google Chrome. Although other browsers may appear to function properly with the SAP system, only Google Chrome will be supported and all users will be directed to utilize this browser. (No settings need to be changed in Chrome.)